Instrukcja dla Ubezpieczającego

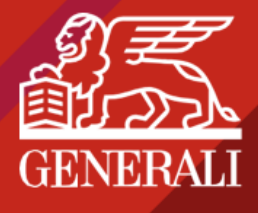

### Dzień dobry!

Po uzgodnieniu z Agentem zakresu ubezpieczenia, na wskazany e-mail otrzymasz wiadomość z ofertą:

| Jzień dobry!                                                                                                    |
|----------------------------------------------------------------------------------------------------|
| Dziękuję za kontakt! Poniżej znajdziesz link ze swoją ofertą ubezpieczenia.                                                            |
|                                                                                                    |
| $\checkmark \longrightarrow \checkmark \longrightarrow \boxdot$                                                                        |
| Bozmowa z agentem E-mail z Inkiem do oferty Polisa                                                                                     |
|                                                                                                    |
|                                                                                                    |
| Kliknij ponižszy przycisk<br>Dokończ zakup polisy                                                                                      |
| Proponowane warunki oraz cena ubezpieczenia obowiazuja do 25-08-2021. czvli jeszcze                                                    |
| ylko 29 dni.                                                                                                    |
| Chronimy Twoje dane                                                                                                    |
| rzesyłam ofertę ubezpieczenia. Chronimy I woje dane osobowe, dlatego załączniki<br>zostały zabezpieczone hasłem - Twoim numerem PESEL. |
| N razie pytań do oferty lub procesu, skontaktuj się ze mną.                                                                            |
| z najlepszymi pozdrowieniami                                                                                                    |
| woj agent ubezpieczeniowy                                                                                                    |

Aby dokończyć proces zawarcia polisy, wykonaj poniższe kroki:

- 1. W otrzymanej wiadomości e-mail kliknij DOKOŃCZ ZAKUP POLISY.
- 2. Zostaniesz przekierowany do dedykowanej strony. Zapoznaj się z oświadczeniami i zaakceptuj ich treść. Potwierdź tożsamość numerem PESEL lub REGON.

| Ubezpieczenie<br>auta                                                                                                    | POTRZEBUJESZ POMOCY?<br>ROZWIŃ<br>ROZWIŃ<br>ROZWICH<br>ROZWICH<br>ROZWIN<br>ROZWINO |
|----------------------------------------------------------------------------------------------------|----------------------------------------------------------------------------------------------------|
|                                                                                                    | Twoje dane są bezpieczne: () thawto                                                                                                    |
| Witamy na stronie Generali                                                                                                    | ^                                                                                                    |
| W celu dostępu do oferty i dokończenia zakupu należy:<br>1. Zapoznać się z oświadczeniami i zgodami oraz zaakceptować ich treść.<br>2. Potwierdzić tożsamość numerem PESEL lub REGON.<br>3. Dokonać weryfikacji oferty i potwierdzić zakup polisy. |                                                                                                    |

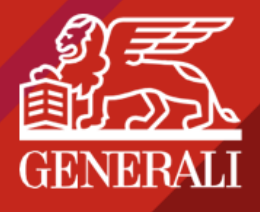

## Instrukcja dla Ubezpieczającego

#### 3. Następnie kliknij DALEJ.

|                                                                   | lamin świadczenia usług ubezpieczeniow       | ych drogą elektroniczną w Serwisie Gener       | rali. Pobierz regulaminy     |
|-------------------------------------------------------------------|----------------------------------------------|------------------------------------------------|------------------------------|
|                                                                   | TAK                                          | NIE                                            |                              |
| Zapoznałem/am się z treścią klau                                  | ızul informacyjnych.                         |                                                |                              |
|                                                                   | ТАК                                          | NIE                                            |                              |
| iodstawę do zawarcia umowy u<br>produktu). <del>Pobierz OWU</del> | bezpieczenia oraz ustandaryzowany dok<br>TAK | ument zawierający informacje o produkta<br>NIE | ach ubezpieczeniowych (Karta |
| Oświadczam że przeprowadzoni                                      | a analize moich potrzeh (APK)                |                                                |                              |
| Dświadczam, że przeprowadzono                                     | o analizę moich potrzeb (APK).<br>TAK        | NIE                                            |                              |

**4.** W kolejnym kroku wyświetli Ci się podsumowanie oferty Twojego ubezpieczenia. Sprawdź, czy wszystkie dane są poprawne oraz czy zakres ubezpieczenia spełnia Twoje wymagania.

| and and a second                                                                                                |                                          | STRZEBUJESZ POMOCY? | Dane pojazdu                                                                                                    | Numer rejestracyjny                                        | ^  |
|----------------------------------------------------------------------------------------------------|------------------------------------------|---------------------|----------------------------------------------------------------------------------------------------|------------------------------------------------------------|----|
| Ubezpieczenie<br>auta                                                                                           |                                          |                     | fisk produkcji 2009<br>Prosline: 12000<br>Noting (ministra Genel<br>Verhatic: 45000 f<br>Typ: Prast: 1570Conference<br>Noting (polytic: Samodo Lasobowy<br>Vit: 111111111<br>Uchtskinception: 1<br>Uchtskinception: 1<br>Uchtskinception: 2pytel<br>Zakeptiscenia artykrafiskow: Immediater |                                                            |    |
| (1) WERIFIKACIA                                                                                                 | 2 PODSLIMOWANIE I ZAWARCIE UBEZPIECZENIA |                     | Zakres ubezpieczenia                                                                                                    |                                                            | ^  |
| 10 Nr halkulacii 1000127624005                                                                                  | Tavie day                                |                     | Data rozpoczęcia: 2020-03-20 10:16                                                                                                    | Data zakończenia: 2021-03-19 23:59                         |    |
| Dane Agenta                                                                                                    | . resp. serv                             |                     |                                                                                                    | WARIANT PAKIET OC/AC                                       |    |
| Manual Annual Annual Annual Annual Annual Annual Annual Annual Annual Annual Annual Annual Annual Annual Annual |                                          |                     | Ubezpieczenie OC                                                                                                    | Zlelona Karta                                              |    |
| Wystawiono przez IMM                                                                                            | ę i nazwisko Agenta                      |                     | Assistance Standard - holowanie bez limitu km w RP po                                                                                                    | wypadku Ubezpieczenie AC (All Risk)                        |    |
|                                                                                                    |                                          |                     | Brak amortyzacji części                                                                                                    | Brak udzlałów własnych                                     |    |
| Dane Ubezpieczającego/Właściciela                                                                               | PESEL:                                   | ^                   | Ubezpieczenie fotelika dziecięcego                                                                                                    | Odszkodowanie wg kosztorysu Generali                       |    |
| Adres:<br>Rok wydania prawa Jazdy:                                                                              | Numer toletona:<br>E-mail:               |                     | rsaprawa w warsztacie Generali z pojazdem zastępczym<br>Program rabatowy - pałiwo l inne                                                                                                    | Naprawa w dowonnym warsztacie (w tym ASC)<br>Razem 3823,00 | zł |

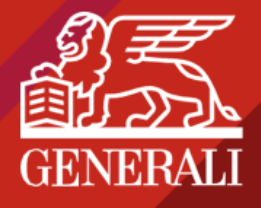

## Instrukcja dla Ubezpieczającego

5. Wybierz formę płatności oraz zapoznaj się z treścią oświadczeń.

| Forma płatności            |                                |
|----------------------------|--------------------------------|
| Składka łączna do zapłaty: | 3 823,00 zł                    |
| Forma płatności:           |                                |
|                            | PLATNOŚĆ PRZELEW<br>ELEKTRONIC |
| Termin płatności:          | 2020-03-20                     |

| Zapoznałem się i akceptuję Regulamin ś                                                                                                    | świadczenia usług ubezpieczeniow                                                                                                    | vych drogą elektroniczną w                                                                                                   | Serwisie Generali. Pobierz regulaminy                                                                                                    |
|----------------------------------------------------------------------------------------------------|----------------------------------------------------------------------------------------------------|----------------------------------------------------------------------------------------------------|----------------------------------------------------------------------------------------------------|
|                                                                                                    | TAK                                                                                                    | NIE                                                                                                    |                                                                                                    |
| Zapoznałem/am się z treścią klauzul info                                                                                                    | ormacyjnych.                                                                                                    |                                                                                                    |                                                                                                    |
|                                                                                                    | ТАК                                                                                                    | NIE                                                                                                    |                                                                                                    |
| Oświadczam, że przed zawarciem un<br>agencyjnej i direct "Generali, z myślą o z<br>2021 r. (dalej OWU), w sposób umożliw<br>zawarcia umowy ubezpieczenia oraz u<br>Pobierz OWU                                        | nowy ubezpieczenia zostały mi<br>aucie" wraz ze Skorowidzem, przy<br>iłający mi ich przechowywanie i o<br>istandaryzowany dokument zawi                                           | doręczone Ogólne Waru<br>jęte Uchwałą Zarządu Gen<br>Itwarzanie, z którymi się za<br>erający informacje o prode              | ki Ubezpieczeń Komunikacyjnych dla sieci<br>rali T.U. S.A., obowiązujące od dnia 19 lutego<br>poznałem(am), a które stanowią podstawę do<br>ktach ubezpieczeniowych (Karta produktu). |
| Oświadczam, że przed zawarciem un<br>agencyjnej i direct "Generali, z myślą o a<br>2021 r. (dalej OWU), w sposób umożliw<br>zawarcia umowy ubezpieczenia oraz u<br>Poblerz OWU                                        | nowy ubezpieczenia zostały mi<br>aucie" wraz ze Skorowidzem, przy<br>iający mi ich przechowywanie i o<br>istandaryzowany dokument zawi<br>TAK                                     | doręczone Ogólne Waru<br>jęte Uchwałą Zarządu Gen<br>itwarzanie, z którymi się za<br>erający informacje o prod<br>NIE        | ki Ubezpieczeń Komunikacyjnych dla sieci<br>rali T.U. S.A., obowiązujące od dnia 19 lutego<br>oznałem(am), a które stanowia podstawę do<br>ktach ubezpieczeniowych (Karta produktu).  |
| Oświadczam, że przed zawarciem un<br>agencyjnej i direct "Generali, z myfają o<br>2021 r. (dalej OWU), w sposob umożliw<br>zawarcia umowy ubezpieczenia oraz u<br>Poblerz OWU<br>Oświadczam, że przeprowadzono analia | nowy ubezpieczenia zostały mi<br>aucie" wraz ze Skorowidzem, przy<br>iający mi ich przechowywanie i o<br>standaryzowany dokument zawi<br>Tak<br>ze moich potrzeb (APK).           | doręczone Ogólne Waru<br>jęte Uchwałą Zarządu Gen<br>ttwarzanie, z którymi się za<br>erający informacje o prod<br>NIE        | ki Ubezpieczeń Komunikacyjnych dla sieci<br>rali T.U. S.A., obowiązujące od dnia 19 lutego<br>oznałem(am), a które stanowią podstawę do<br>ktach ubezpieczeniowych (Karta produktu).  |
| Oświadczam, że przed zawarciem um<br>agencyjnej i direct "Generali, z mysłą o<br>2021 r. (dalej OWU), w sposób umożliw<br>zawarcia umowy ubezpieczenia oraz u<br>Pobierz OWU<br>Oświadczam, że przeprowadzono analiz  | nowy ubezpieczenia zostały mi<br>aucie" wraz ze Skorowidzem, przy<br>ijający mi ich przechowywanie i or<br>istandaryzowany dokument zawi<br>TAK<br>zę moich potrzeb (APK).<br>TAK | doręczone Ogólne Waru<br>ięte Uchwałą Zarządu Gen<br>Itwarzanie, z którymi się za<br>erający informacje o prod<br>NIE<br>NIE | ki Ubezpieczeń Komunikacyjnych dla sieci<br>rali T.U. S.A., obowiązujące od dnia 19 lutego<br>oznałem(am), a które stanowia podstawę do<br>ktach ubezpieczeniowych (Karta produktu).  |
| Oświadczam, że przed zawarciem un<br>agencyjnej i direct "Generali, z mysią o<br>2021 r. (dalej OWU) w sposob umożliw<br>zawarcia umowy ubezpieczenia oraz u<br>Poblerz OWU<br>Oświadczam, że przeprowadzono analiz   | nowy ubezpieczenia zostały mi<br>aucie" wraz ze Skorowidzem, przy<br>iający mi ich przechowywanie i od<br>standaryzowany dokument zawi<br>TAK<br>zę molch potrzeb (APK).<br>TAK   | doręczone Ogólne Waru<br>lęte Uchwałą Zarządu Gen<br>Itwarzanie, z którymi się za<br>erający informacje o prod<br>NIE<br>NIE | ki Ubezpieczeń Komunikacyjnych dla sieci<br>rali T.U. S.A., obowiązujące od dnia 19 lutego<br>oznatem(am), a które stanowia podstawę do<br>ktach ubezpieczeniowych (Karta produktu).  |

### Czym jest opcja PŁATNOŚĆ ELEKTRONICZNA?

Wybierając tę opcję możesz opłacić polisę on-line – logując się na stronę swojego banku lub dokonując płatności kartą, BLIKiem, PayU.

### Czym jest opcja PRZELEW?

Będziesz mógł zrealizować przelew później (dane do przelewu będą wskazane na polisie).

#### 6. Kliknij KUP POLISĘ.

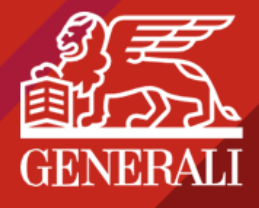

## Instrukcja dla Ubezpieczającego

 Wyświetli się komuniakt potwierdzający zawarcie ubezpieczenia. Jeśli wybrałeś formę płatności PRZELEW pamiętaj o opłaceniu składki lub jej pierwszej raty w podanym terminie.

| GENERAL                                                                                                    | POTRZEBUJESZ POMOCY?                    |
|----------------------------------------------------------------------------------------------------|-----------------------------------------|
| Ubezpieczenie                                                                                                    |                                         |
| auta                                                                                                    |                                         |
| Potwierdzamy zawarcie umowy ubezpieczenia w                                                                                                    | / Generali.                             |
| Dziękujemy za zaufanie i wybór oferty Generali T.U. S.A. Na Twój adres<br>dokumenty dotyczące zawarcia umowy ubezpieczeni                                                                 | e-mail przestaliśmy<br>a.               |
| Prosimy o zapoznanie się z ofertą i opłacenie składki lub jej pierwszej r<br>zostanie zawarta pod warunkiem dokonania wpłaty w terminie do dn<br>będzie równoznaczne z przyjęciem oferty. | aty. Uwaga! Polisa<br>ia 2020-03-20, co |
| W razie pytań prosimy skontaktować się z Agentem Ubezpiecz                                                                                                    | zeniowym.                               |
| PRZEJDŹ DO STRONY GŁÓWNEJ                                                                                                    |                                         |
|                                                                                                    |                                         |

 Na Twój e-mail zostanie wysłana wiadomość z elektroniczną wersją polisy, Ogólnymi Warunkami Ubezpieczenia oraz Regulaminem. Hasłem do otworzenia plików jest PESEL lub REGON Ubezpieczającego.

| Dzień dobry!                                              |
|-----------------------------------------------------------|
| Dziękuję za zakup polisy.                                 |
| W załącznikach przesyłam:                                 |
| polise ubezpieczeniowa.                                   |
| Ogólne Warunki Ubezpieczenia,                             |
| regulamin,                                                |
| formularz analizy potrzeb klienta (APK).                  |
| Załączniki zabezpieczyliśmy hasłem – Twoim numerem PESEL. |
| W przypadku pytań dot. ubezpieczenia, proszę o kontakt.   |
| Z najlepszymi pozdrowieniami                              |
| Twój agent ubezpieczeniowy                                |

Dziękujemy, że nas wybrałeś!

#### Łączymy najlepsze pozdrowienia

Zespół Generali